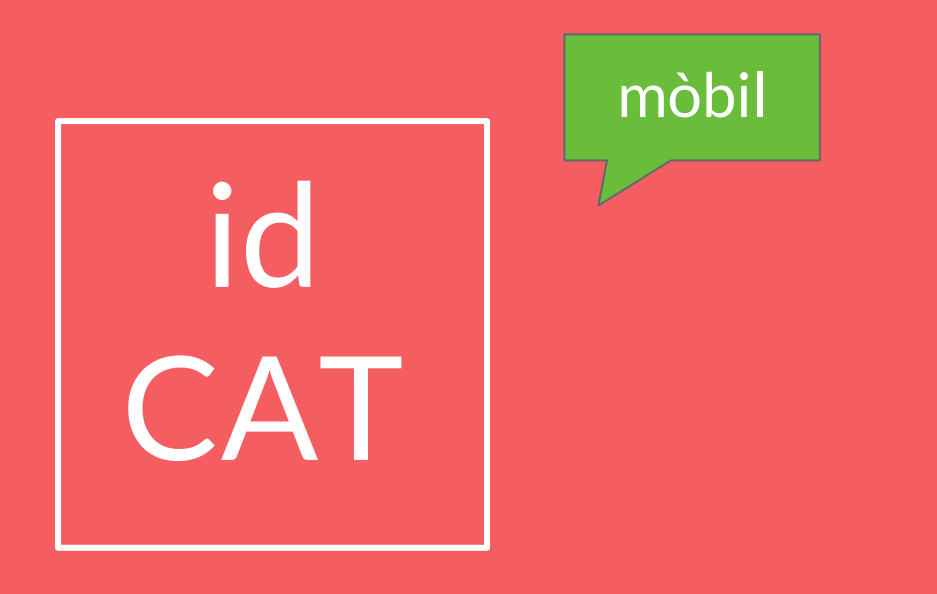

### Guia per donar-vos d'alta per internet de l'idCAT mòbil.

# PAS 1: ACCEDEIX ALWEB

https://idcatmobil.seu.cat/

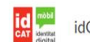

nàbil

idCAT Mòbil

Suport ES CA

🔤 🕁 🎑

### Alta a l'idCAT Mòbil

En menys d'un minut podreu obtenir el vostre idCAT Mòbil per identificar-vos més fàcilment davant les administracions públiques catalanes

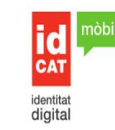

L'idCAT Mòbil és el sistema d'identificació i signatura electrònica a través de dispositius mòbils que IAOC, en col·laboració amb l'Administració de la Generalitat de Catalunya, ofereix a la ciutadania i que es pot utilitzar per fer tràmits amb les administracions i ens que integren el sector públic de Catalunya.

Per fer-ne ús, heu de registrar prèviament les vostres dades de contacte en el <u>fitxer Seu</u> <u>electrònica</u> de l'Administració de la Generalitat de Catalunya.

C Llegiu més

#### Avantatges:

✓ Permet identificar-vos i signar des de qualsevol mòbil, tauleta o ordinador

- ✓ No cal recordar cap contrasenya ni PIN
- ✓ No requereix la instal·lació de cap tipus de programari
- ✓ És un sistema segur i no caduca pel transcurs del temps
- 🖌 És gratuït

Alta sense certificat Alta amb certificat digital

Què necessiteu per donar-vos d'alta per Internet:

1. DNI (Document Nacional d'Identitat) o TIE (Targeta d'Identitat d'Estranger)

2. TSI (Targeta Sanitària Individual) del CatSalut (Servei Català de la Salut)

3. Telèfon mòbil

Continuar implica l'acceptació de les <u>condicions d'ús</u> dels serveis inherents a l'obtenció de l'idCAT Mòbil.

Comença amb DNI Comença amb TIE

Ens ajudes a millorar?

PAS 2: CLICA A L'APARTAT "ALTA SENSE **CERTIFICAT**"

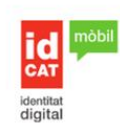

L'idCAT Mòbil és el sistema d'identificació i signatura electrònica a través de dispositius mòbils que l'AOC, en col·laboració amb l'Administració de la Generalitat de Catalunya, ofereix a la ciutadania i que es pot utilitzar per fer tràmits amb les administracions i ens que integren el sector públic de Catalunya.

Per fer-ne ús, heu de registrar prèviament les vostres dades de contacte en el <u>fitxer Seu</u> electrònica de l'Administració de la Generalitat de Catalunya.

#### O Llegiu més

#### Avantatges:

- ✔ Permet identificar-vos i signar des de qualsevol mòbil, tauleta o ordinador
- No cal recordar cap contrasenya ni PIN
- ✓ No requereix la instal·lació de cap tipus de programari
- És un sistema segur i no caduca pel transcurs del temps
- 🖌 És gratuït

#### Alta sense certificat Alta amb certificat digital

Ouè necessiteu per donar-vos d'alta per Internet:

- 1. DNI (Document Nacional d'Identitat) o TIE (Targeta d'Identitat d'Estranger)
- 2. TSI (Targeta Sanitària Individual) del CatSalut (Servei Català de la Salut)
- 3. Telèfon mòbil

Continuar implica l'acceptació de les <u>condicions d'ús</u> dels serveis inherents a l'obtenció de l'idCAT Mòbil.

Comença amb DNI Comença amb TIE

No podeu donar-vos d'alta? Consulteu l'alta presencial

# PAS 3: CLICA A "COMENÇAR AMB DNI"

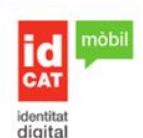

L'idCAT Mòbil és el sistema d'identificació i signatura electrònica a través de dispositius mòbils que l'AOC, en col·laboració amb l'Administració de la Generalitat de Catalunya, ofereix a la ciutadania i que es pot utilitzar per fer tràmits amb les administracions i ens que integren el sector públic de Catalunya.

Per fer-ne ús, heu de registrar prèviament les vostres dades de contacte en el <u>fitxer Seu</u> <u>electrònica</u> de l'Administració de la Generalitat de Catalunya.

O Llegiu més

#### Avantatges:

- Permet identificar-vos i signar des de qualsevol mòbil, tauleta o ordinador
- No cal recordar cap contrasenya ni PIN
- No requereix la instal·lació de cap tipus de programari
- És un sistema segur i no caduca pel transcurs del temps
- 🗸 És gratuït

Alta sense certificat Alta amb certificat digital

Què necessiteu per donar-vos d'alta per Internet:

1. DNI (Document Nacional d'Identitat) o TIE (Targeta d'Identitat d'Estranger)

2. TSI (Targeta Sanitària Individual) del CatSalut (Servei Català de la Salut)

3. Telèfon mòbil

Continuar implica l'acceptació de les <u>condicions d'ús</u> dels serveis inherents a l'obtenció de l'idCAT Mòbil.

omença amb DNI Comença amb TIE

No podeu donar-vos d'alta? Consulteu l'alta presencial

# PAS 4: EMPLENA LES DADES REQUERIDES

### Validació de la identitat

Cal que ens assegurem que sou qui dieu ser. Necessitem verificar algunes dades personals:

| Número [  | Ont         | On ho trobo? |           |
|-----------|-------------|--------------|-----------|
| 123456    | 78A         |              |           |
| DNI vàlid | fins        | Onl          | no trobo? |
| Dia       | Mes         | Any          |           |
| Amb va    | lidesa PERM | ANENT        |           |
| Data naix | ement       |              |           |
| Dia       | Mes         | Any          |           |

### Codi de barres targeta del CatSalut

#### On ho trobo?

803401TASA1030101002912318

### Continuar implica que:

Declareu que les dades que feu constar són certes, i autoritzeu al Consorci AOC i l'Administració de la Generalitat de Catalunya a la seva comprovació mitjançant consulta a la Dirección General de la Policia i al Servei Català de Salut.

Valida

## PAS 5: VALIDA LES DADES EMPLENADES

### Validació de la identitat

Cal que ens assegurem que sou qui dieu ser. Necessitem verificar algunes dades personals:

| Número [  | DNI           | On ho trobo? |  |
|-----------|---------------|--------------|--|
| 123456    | 578A          |              |  |
| DNI vàlid | fins          | On ho trobo? |  |
| Dia       | Mes           | Алу          |  |
| Amb va    | lidesa PERM   | ANENT        |  |
| Data naix | ement         |              |  |
| Dia       | Mes           | Any          |  |
| Codi de b | arres targeta | del CatSalut |  |
|           |               | On ho trobo? |  |

803401TASA1030101002912318

### Continuar implica que:

Declareu que les dades que feu constar són certes, i autoritzeu al Consorci AOC i l'Administració de la Generalitat de Catalunya a la seva comprovació mitjançant consulta a la Dirección General de la Policia i al Servei Català de Salut.

Valida

# PAS 6: EMPLENA LES DADES REQUERIDES

## Dades de registre Hola completeu les dades del vostre idCAT Mòbil NIF Número de mòbil 666666666 0034 Adreca de correu electrònic nom@domini.cat Data naixement Codi postal D'on esteu empadronats Continua

# PAS 7: VALIDA LES DADES EMPLENADES

### Dades de registre

Hola, completeu les dades del vostre idCAT Mòbil

### NIF

Número de mòbil

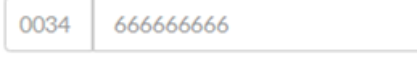

Adreça de correu electrònic

nom@domini.cat

### Data naixement

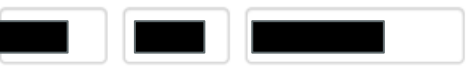

Codi postal

D'on esteu empadronats

Continua

**PAS 8:** INTRODUEIX EL CODI QUE T'HA ARRIBAT AL TELÈFON MÒBIL

874 \* Verificació del mòbil Acabem d'enviar un SMS amb un codi al Introduiu el codi Codi de 6 dígits L'entrega pot allargar-se uns instants. No rebeu el codi? Nom i cognoms NIF Data naivement Adreca de correu electrònic ail.com Codi postal 08730 Introduïr el codi d'un sol ús enviat i continuar implica que: Declareu que les dades de contacte que feu constar són certes i accepteu expressament que siguin registrades en el fitxer Seu electrònica de l'Administració de la Generalitat de Catalunya i autoritzeu a poder consultar el padró d'habitants per a enviar la comunicació postal de confirmació de la sol-licitud d'alta. Així mateix, accepteu les condicions d'ús del servei inherents a l'obtenció de l'idCAT Mòbil i d'altres sistemes d'identificació, autenticació i signatura electrònica associats a aquest fitxer.

# PAS 9: CLICA A "DÓNA'M D'ALTA"

Indicitios de la com 87 100 Verificació del mòbil Acabem d'enviar un SMS amb un codi al Introduïu el codi 249398 L'entrega pot allargar-se uns instants. No rebeu el codi? Nom i cognoms NIF Data naixement Adreca de correu electrònic mail.com Codi postal 08730 Introduïr el codi d'un sol ús enviat i continuar implica que: Declareu que les dades de contacte que feu constar són certes i accepteu expressament que siguin registrades en el fitxer Seu electrònica de l'Administració de la Generalitat de Catalunya i autoritzeu a poder consultar el padró d'habitants per a enviar la comunicació postal de confirmació de la sol-licitud d'alta. Així mateix, accepteu les condicions d'ús del servei inherents a l'obtenció de l'idCAT Mòbil i d'altres sistemes d'identificació, autenticació i signatura electrònica associats a aquest fitxer. Dóna'm d'alta

PAS 10: JA DISPOSES DE L'idCAT MÒBIL, PER FER-HO SERVIR SEGUEIX ELS PASSOS DE LA IMATGE

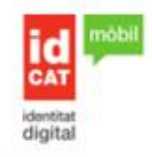

### Enhorabona! Ja disposeu del vostre idCAT Mòbil

A partir d'ara ja podreu identificar-vos davant les administracions públiques catalanes escollint l'opció idCAT Mòbil, sempre que estigui disponible.

### Identificar-se és tan senzill com:

- Introduir el document identificador i mòbil associat al vostre nou idCAT Mòbil
- 2. Esperar a rebre un SMS amb un codi
- 3. Introduir i validar el codi

Així de fàcil, sense importar des d'on ni amb quin dispositiu.

A continuació us adjuntem el rebut amb tots els detalls de l'alta:

🔁 Rebut d'alta a idCAT Mòbil

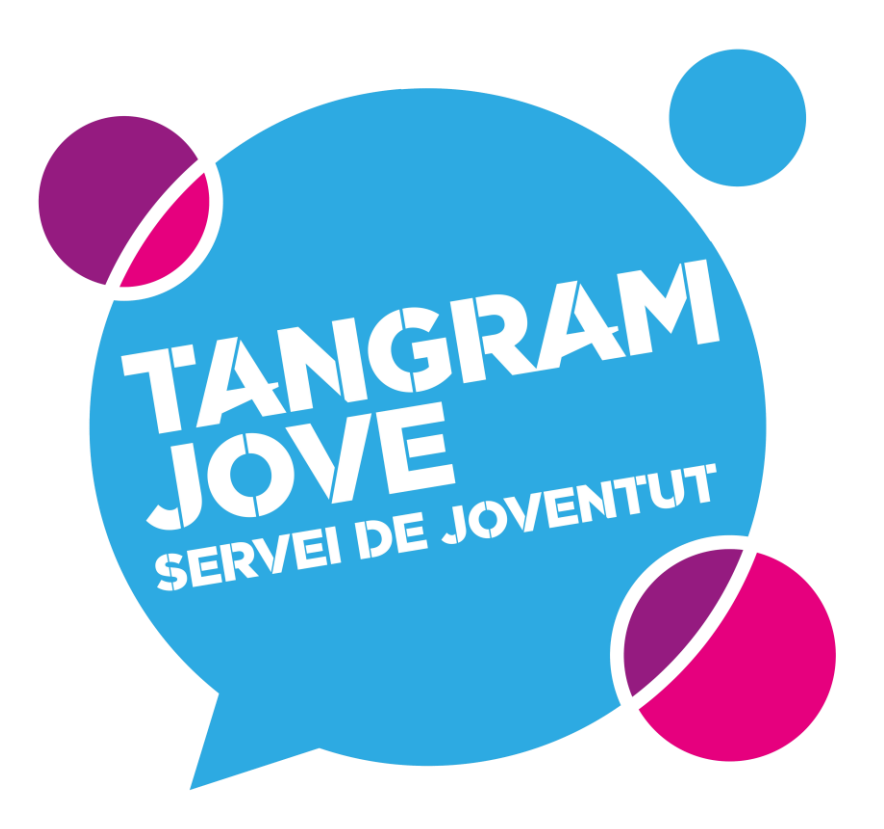

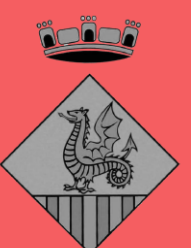

### AJUNTAMENT DE SANTA MARGARIDA I ELS MONJOS